## 祇園祭の予約に関するご案内

- https://web.star7.jp/mypage/mobile\_info.php?p=2f0c0195ed ヘアクセスしてください。
   予約は10月27日(木)までです。締切を過ぎると予約ができませんのでご注意ください。
- ② 注意事項をご確認の上、「承諾して予約する」を押してください。

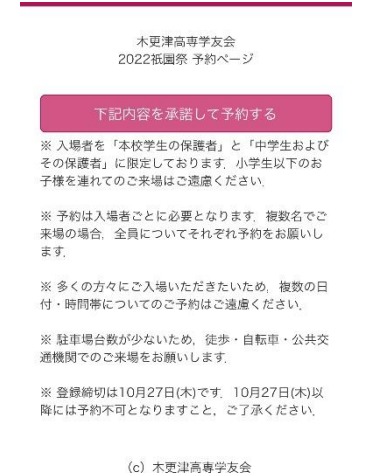

③ 祇園祭 「予約枠 A、B、C」のいずれかを選択してください。

| なり | ます。 |        |
|----|-----|--------|
|    | なり  | こなります。 |

| 木更津高専学友会<br>2022祇園祭 予約ページ                                                    |
|------------------------------------------------------------------------------|
| いずれかの枠を選んでください.<br>※ システムの最大予約数の制約により、予約<br>枠A.B.Cを設けています、どの枠も同じ扱い<br>となります. |
| ○ 祇園祭 予約枠A(200名)                                                             |
| ○ 祇園祭 予約枠B(200名)                                                             |
| ○ 祇園祭 予約枠C(100名)                                                             |
| いずれかを選んでください<br>本校学生の保護者                                                     |
| ○中学生                                                                         |
| ○ 中学生の保護者                                                                    |
| 戻る<br>(c) 木更達高専学友会                                                           |

④ 同じ画面で、「本校学生の保護者」を選択し「次へ」を押してください。

⑤ 希望する日付を選択し「次へ」を押してください。 グレーの部分を押すと、選択項目が表示されます。 もし、ここで希望する日付が×となり選択できない場合③まで戻り異なる予約枠を選択 しやり直して下さい。(Aを選んで×の場合、BまたはCでやり直してください。)

| 木更津高専学友会<br>2022祇園祭 予約ページ |   |
|---------------------------|---|
| 日付を選択してください               |   |
| 2022/10/29 (±) O          | ٥ |
| 戻る次へ                      |   |
| (c) 木更津高専学友会              |   |

⑥ 希望する時間帯を選択し「次へ」を押して下さい。
 もし、ここで希望する時間帯が一杯で選択できない場合③まで戻り、異なる予約枠を選択しやり直してください。

(Aを選んで×の場合、BまたはCを選択しやり直してください。)

|        | 木更津高専学友会<br>2022祇園祭 予約ペー: | Ŷ  |
|--------|---------------------------|----|
| 時間を選拔  | <b>Rしてください</b>            |    |
| 10:00~ | - 残:197                   | \$ |
|        | 戻る次へ                      |    |
|        | (c)木更津高専学友会               | Å  |

⑦ 学生の学科(略称)・学年と氏名を入力し「次へ」を押してください。
 見本では、(D:電子制御工学科 1:1年 清見花子:氏名)となっています。
 略称については表を参考にしてください。

|               | 不更年間等子及云<br>2022祇園祭 予約ページ           |
|---------------|-------------------------------------|
| 3             |                                     |
|               |                                     |
| 生の学和<br>花子)(必 | 4学年と氏名を入力してください(例:D1清<br><b>(須)</b> |
| )1清見礼         | ۶۶ (                                |
|               |                                     |

| 学科名     | 略称 |
|---------|----|
| 機械工学科   | М  |
| 電気電子工学科 | Е  |
| 電子制御工学科 | D  |
| 情報工学科   | J  |
| 環境都市工学科 | С  |

⑧ ご来場される方のメールアドレスとカタカナ氏名を入力し「次へ」を押してください。 複数名分ご予約の場合、同一メールアドレスによる申し込みも可能です。

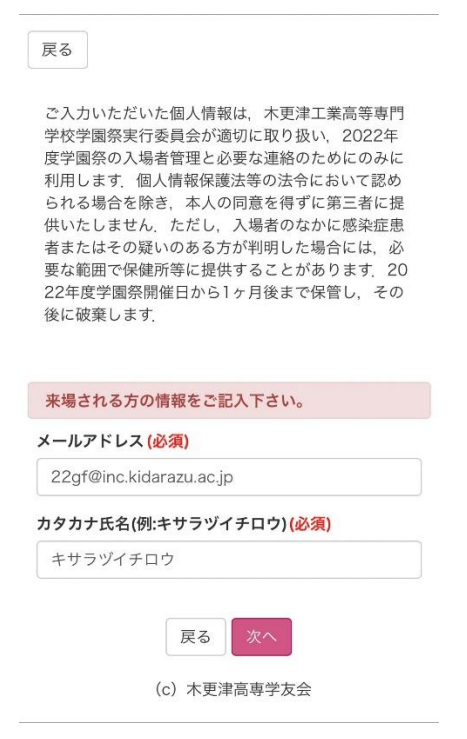

⑨ ご入力いただいた内容をご確認の上「予約を確定する」を押してください。

| 木更津高専学友会<br>2022祇園祭 予約ページ |
|---------------------------|
| 戻る 予約を確定する                |
| 予約内容の確認                   |
| 2022/10/29 (土)            |
| 10:00~12:30               |
| 祇園祭 予約枠A(200名)            |
| 本校学生の保護者                  |
| D1清見花子                    |
| 予約内容変更                    |
|                           |

| お客様情報の確認                              |  |
|---------------------------------------|--|
| メールアドレス<br>22gf@inc.kisarazu.ac.jp    |  |
| <b>カタカナ氏名(例:キサラヅイチロウ)</b><br>キサラヅイチロウ |  |

予約完了です。

1予約につきご入場可能な方は1名様のみとなります。

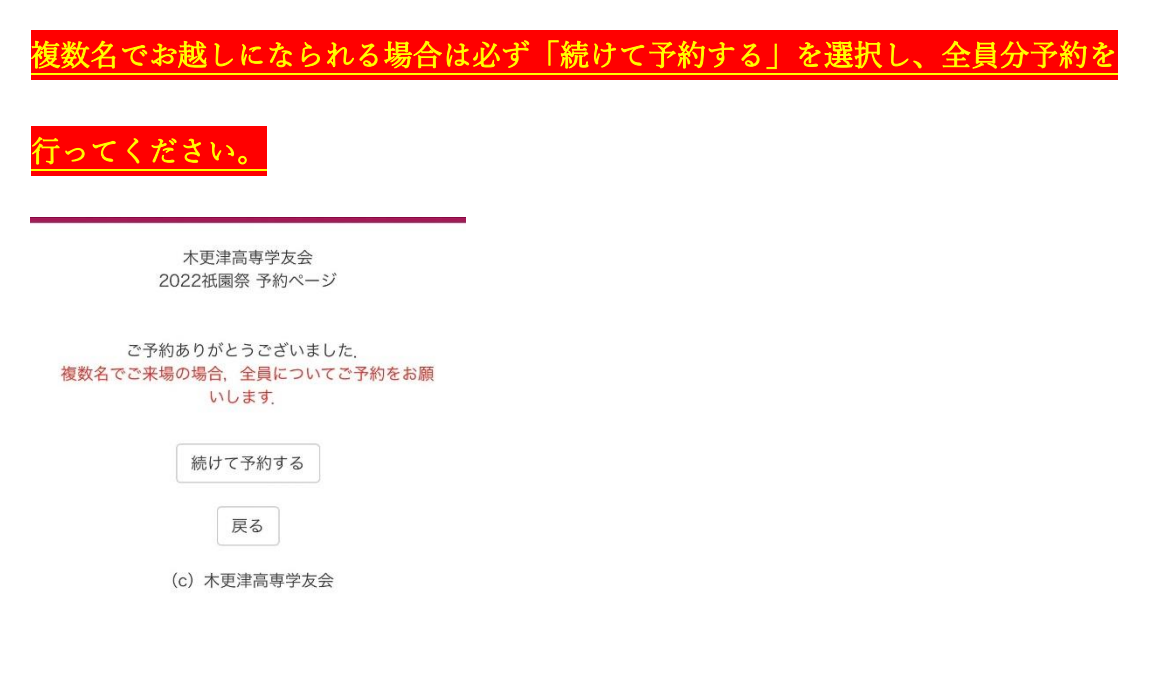

 ご予約が完了すると、ご入力いただいたメールアドレス宛に確認メールが送信されます。 メールが届いているか必ず確認してください。メールは、star7.jp から届きます。
 確認メールが届かない場合は、「迷惑メールフォルダ」をご確認いただき、それでも届いていない場合は予約日時・区分・お名前を添えて <u>22gf@inc.kisarazu.ac.jp</u> までメール でご連絡ください。

| 2022祇園祭 ご予約受け付け                              |           |
|----------------------------------------------|-----------|
| # 22gf_send01@star7.jp<br>宛先 あなた<br>■予約番号: 8 | 23:12<br> |
| ■予約日時:<br><u>2022/10/29 10:00~12:30</u>      |           |
| ■予約内容:<br>祇園祭 予約枠A(200名) (本校学生の保護者)          |           |
| ■予約者情報<br>お名前:キサラヅイチロウ                       |           |

 ② ご予約をキャンセルされる場合、または登録内容を修正・変更したい場合は、 22gf@inc.kisarazu.ac.jpまでメールにてお知らせください。